<u>Cloud SQL</u> (https://cloud.google.com/sql/) <u>Documentation</u> (https://cloud.google.com/sql/docs/) <u>SQL Server</u> (https://cloud.google.com/sql/docs/sqlserver/) <u>Guides</u>

# Restoring an instance

<u>MySQL</u> (https://cloud.google.com/sql/docs/mysql/backup-recovery/restoring) | <u>PostgreSQL</u> (https://cloud.google.com/sql/docs/postgres/backup-recovery/restoring) | **SQL Server** 

#### Beta

This feature is in a pre-release state and might change or have limited support. For more information, see the <u>product launch stages</u> (https://cloud.google.com/products/#product-launch-stages).

This page describes how to restore your instance from a backup.

For information about restore operations, see <u>Overview of restoring an instance</u> (https://cloud.google.com/sql/docs/sqlserver/backup-recovery/restore).

## Restoring an instance from a backup

You can use a backup to restore the same instance the backup was taken from, or you can use a backup to restore a different instance in the same project.

Restoring to the same instance

When you restore from a backup to the same instance, you return the data on that instance to its state when you took the backup. For information about restoring an instance, see <u>General</u> <u>tips about performing a restore</u>

(https://cloud.google.com/sql/docs/sqlserver/backup-recovery/restore#tips-restore).

Warning: The restore process overwrites all the current data on the instance.

 CONSOLE
 GCLOUD
 CURL

 1. Go to the Cloud SQL Instances page in the Google Cloud Console.

|                          | m.                                                                                                    | to rootoro to open ite <b>Instance date ile</b> name                                                                                                    |
|--------------------------|----------------------------------------------------------------------------------------------------|----------------------------------------------------------------------------------------------------|
| Click the                | nstance you want                                                                                                    | to restore to open its <b>instance details</b> page.                                                                                                    |
| Eind the b               | <b>backup v</b> ou want to                                                                                              | o use and select <b>Pastore</b> from its more actions menu                                                                                                    |
| In the <b>Pee</b>        | store instance from                                                                                                    | <b>m backun</b> dialog box, click <b>OK</b> to start the restore process                                                                                                    |
|                          |                                                                                                    | is the same instance from which the healtyn was anoted                                                                                                    |
| ine derud                |                                                                                                    | is the sume instance from which the buokup was oreated.                                                                                                    |
| Bac                      | kup time                                                                                                    | Dec 19, 2017, 9:29:05 AM UTC-8                                                                                                    |
| Bac                      | kup time                                                                                                    | Dec 19, 2017, 9:29:05 AM UTC-8                                                                                                    |
| Targ                     | get Instance 💿                                                                                                    | myinstance 👻                                                                                                    |
| Targ<br>Instan<br>from I | get Instance                                                                                                    | will be overwritten with instance myinstance backup<br>at 9:29:05 AM UTC-8.                                                                                                    |
| Targ<br>Instan<br>from I | get Instance<br>the myinstance data<br>December 19, 2017 a<br>Restoring an instanc<br>the instance. Are you<br>backup?  | myinstance  will be overwritten with instance myinstance backup at 9:29:05 AM UTC-8. ee from a backup will overwrite the data currently in a sure you want to restore your instance from this |
| Targ<br>Instan<br>from I | get Instance<br>ince myinstance data<br>December 19, 2017 a<br>Restoring an instanc<br>the instance. Are you<br>backup? | myinstance  will be overwritten with instance myinstance backup at 9:29:05 AM UTC-8. ee from a backup will overwrite the data currently in a sure you want to restore your instance from this |

8. After the restore operation completes, recreate any replicas you deleted in the first step. You cannot reuse instance names for up to a week after an instance is deleted.

#### Restoring to a different instance

When you restore from a backup to a different instance, you update the data on the target instance to the state of the source instance when you took the backup. For more information, see <u>General tips about performing a restore</u>

(https://cloud.google.com/sql/docs/sqlserver/backup-recovery/restore#tips-restore) and <u>Tips and</u> requirements for restoring to a different instance

(https://cloud.google.com/sql/docs/sqlserver/backup-recovery/restore#tips-restore-different-instance).

Warning: The restore process overwrites all the current data on the target instance.

| CONSOLE                                                                                                    | GCLOUD                                                                                                    | CURL                                                  |                      |       |  |  |  |
|----------------------------------------------------------------------------------------------------|----------------------------------------------------------------------------------------------------|-------------------------------------------------------|----------------------|-------|--|--|--|
| 1. Go to the (                                                                                                    | Cloud SQL Instance                                                                                                    | es page in the Google Cloud Console.                  |                      |       |  |  |  |
| GO TO THE CLOUD SQL INSTANCES PAGE (HTTPS://CONSOLE.CLOUD.GOOGLE.COM/SQL/INSTAN                                                                                           |                                                                                                    |                                                       |                      |       |  |  |  |
| 2. If the targe<br>delete ther                                                                                                    | et instance has any<br>n.                                                                                                    | read replicas, use the more actions menu              | on the far right sid | le to |  |  |  |
| 3. Click the se                                                                                                    | ource instance to o                                                                                                    | pen its <b>Instance details</b> page and select the l | <b>Backups</b> tab.  |       |  |  |  |
| 4. Find the ba                                                                                                    | 4. Find the backup you want to restore from and select <b>Restore</b> from the more actions menu 🧾.                                                           |                                                       |                      |       |  |  |  |
| 5. In the <b>Restore instance from backup</b> dialog, select the <b>Target instance</b> and click <b>OK</b> .                                                             |                                                                                                    |                                                       |                      |       |  |  |  |
| Rest                                                                                                    | tore instance                                                                                                    | from backup                                           |                      |       |  |  |  |
| Back                                                                                                    | up time                                                                                                    | Dec 19, 2017, 9:29:05 AM UTC-8                        |                      |       |  |  |  |
| Targe                                                                                                    | et Instance 🔞                                                                                                    | myinstance-target 👻                                   |                      |       |  |  |  |
| Instand<br>source                                                                                                    | Instance myinstance-target data will be overwritten with instance myinstance-<br>source backup from December 19, 2017 at 9:29:05 AM UTC-8.                    |                                                       |                      |       |  |  |  |
| A F<br>t                                                                                                    | Restoring an instance from a backup will overwrite the data currently in<br>the instance. Are you sure you want to restore your instance from this<br>backup? |                                                       |                      |       |  |  |  |
|                                                                                                    |                                                                                                    | CLOSE                                                 | ок                   |       |  |  |  |
| 6. You can ch<br>instance.                                                                                                    | <ol><li>You can check the status of the restore operation by going to the Operations tab of the target<br/>instance.</li></ol>                                |                                                       |                      |       |  |  |  |
| 7. After the restore operation completes, recreate any replicas you deleted previously.<br>You cannot reuse instance names for up to a week after an instance is deleted. |                                                                                                    |                                                       |                      |       |  |  |  |

Restoring to an instance in another project

You can use the **project** parameter to restore data to an instance in a different project than the one where the backup was taken. When using the **project** parameter, call **restoreBackup** in the project and on the instance you want to restore data to. When you restore from a backup to a different instance, you update the data on the target instance to the state of the source instance when you took the backup.

Warning: The restore process overwrites all the current data on the target instance.

To restore data to an instance in a different project:

To obtain the backupRunId, run the following gcloud command:

gcloud sql backups list --instance=[INSTANCE-NAME]

For more information about the project property, see <u>restoreBackup</u> (https://cloud.google.com/sql/docs/sqlserver/admin-api/v1beta4/instances/restoreBackup).

## What's next

- Learn more about restoring (https://cloud.google.com/sql/docs/sqlserver/backup-recovery/restore).
- Learn more about backing up your data (https://cloud.google.com/sql/docs/sqlserver/backup-recovery/backups).

### • See how to backup your data

(https://cloud.google.com/sql/docs/sqlserver/backup-recovery/backing-up).

Except as otherwise noted, the content of this page is licensed under the <u>Creative Commons Attribution 4.0 License</u> (https://creativecommons.org/licenses/by/4.0/), and code samples are licensed under the <u>Apache 2.0 License</u> (https://www.apache.org/licenses/LICENSE-2.0). For details, see our <u>Site Policies</u> (https://developers.google.com/terms/site-policies). Java is a registered trademark of Oracle and/or its affiliates.

Last updated December 5, 2019.